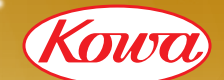

MedicalTribune 配信

**グラアルファ Web カンファレンス** 

# 緑内障治療の発展: 過去を学んで未来へつなぐ

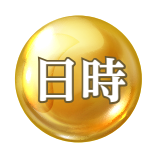

## 2022年11月29日(火) 18:30~19:30

※19:15までに入室いただければ巻き戻し再生が 可能です(詳細は見開きページ)

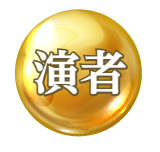

## 海谷眼科 副院長/岐阜大学 名誉教授 山本 哲也 先生

視聴方法は見開きページをご確認ください。▶▶▶

## Web カンファレンスとは、

 インターネットを通じて、ご参加いただけるカンファレンスです。
講演時間中、インターネットを通じて、随時ご質問を受け付けております。 お寄せいただいたご質問は、講演の最後にご回答いただく予定です。

主催:與和株式會

計

#### Medical Tribune ウェブで 登録・視聴 ご視聴いただく場合 無到 Medical Tribune ウェブ会員の先生は Medical Tribune ウェブ内にて Web講演会をご視聴いただくことが可能です 視聴手順 medical-tribune.co.jpヘアクセス これから 会員の先生は Medical Tribune ウェブ トップページ 会員になる先生は Medical Tribune こちらからログイン 大田文広都高・大田文市学校委員 パンデミック カイドライン・声明 画句ない こちらから新規登録 Oncology ログイン後トップページ 新型コロナウイルス感染症ウォン Medical Tribune Medical Tribune トップ 医療ニュース 連載・特集 学会レポート 知見共有 学会カレンダー 承継関業 アトビー治療はリウマ 第章・課題とセルフ· ネクレクト 度下語説から分離した 連和で神経感化を構成 サたのは違た 新型コロナウイルス感染症 抗ウイルス薬・抗ウイルス療法薬 呼吸器感染症 気管支拡張薬・気管 △ メディカルトリビューンさんにお知らせが届いています 仲田和正 【WHL3,000ポイント】業物療法(ホルモン療法)の評価についてのアンケート 20ポイント) 東部線は 5000-500 ウイルス流行期における3 (金) 胃癌治療の上手な使い 2010 (月4日開催) (金) Web Lecture on Breat Chapter (11月4日開催) 1分程度で 登録できます Oncology ご希望の講演会が メールでも 表示されない場合 ご案内 会員登録申請後 しています 回動線回 専用フォームよりご連絡ください medical-tribune.co.jp/special/live/

サイト内のお知らせや 案内メールから 案内ページに マイページにご希望のウェブ講演会の案内が表示されます 遷移いただけます ※表示には申請から1週間程度かかる場合があります 案内ページ ログイン後、ページ右上にあ る先生のお名前をクリックす MedicalTribune るとマイページへのリンクが 表示されます。 WHERE 視聴予約を ..... します カレンダー 知思式有 #57-电输出器 ワクチン接種者の抗体 量は感染者の40歳 Oncology

> 講演会開催時刻に アクセス頂くとご視聴いただけます

新規登録を ご検討の先生へ Medical Tribuneウェブは会員制サイトです。 会員登録申請を受けまして、医師資格の確認手続きを実施させていただきます。 ※確認手続きは登録申請から原則2週間以内で対応しております。 オンコロジストのための

Medical Tribuneウェブに関してご不明な点がございましたら、Medical Tribuneウェブヘルプセンターにお問い合わせください。 Medical Tribuneウェブヘルプセンター: medical-tribune.zendesk.com/hc/ja/

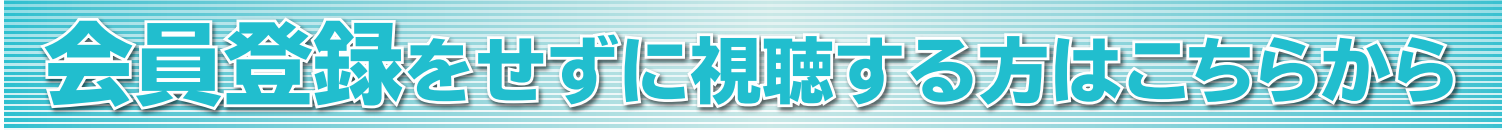

### ご視聴手順 URL https://webinar.kowa.co.jp/ から視聴ページにアクセス

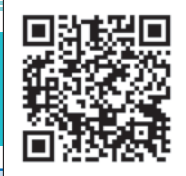

視聴コード

ID :

99974

PASSWORD :

### 視聴の方法 ※当日18:00から視聴サイトへのアクセスが可能です。

①ブラウザのURL欄に上記URLを入力するか、KAMingアプリに開催当日表示される案内通知を クリックすると、視聴サイトへ移動します。

②medパス会員としてログインするか、本会IDとパスワードをご入力の上、『視聴する』ボタンを クリックしてください。

③視聴画面へ切り替わります。

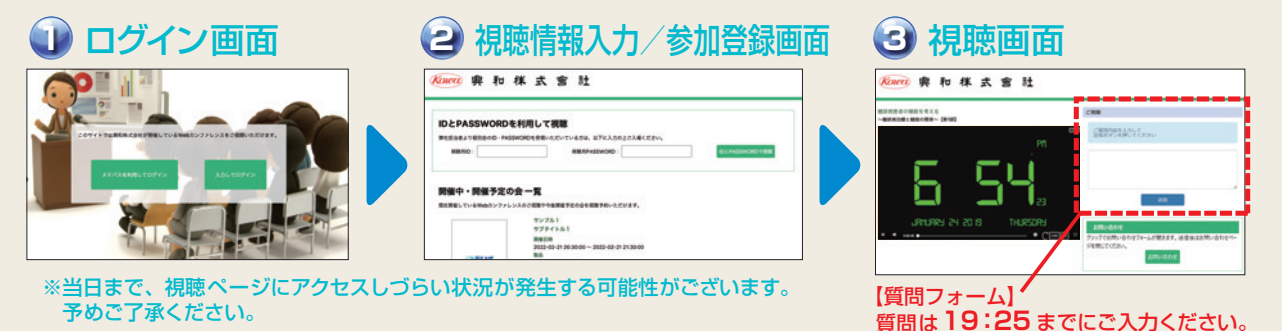

## プレイヤー使用方法

巻き戻し再生とは

講演動画を巻き戻して視聴可能になる機能です。

プレイヤーの巻き戻しボタン、シークバーを操作することで、巻き戻し再生ができます。 (巻き戻しは18:30~19:15の間、操作可能です)

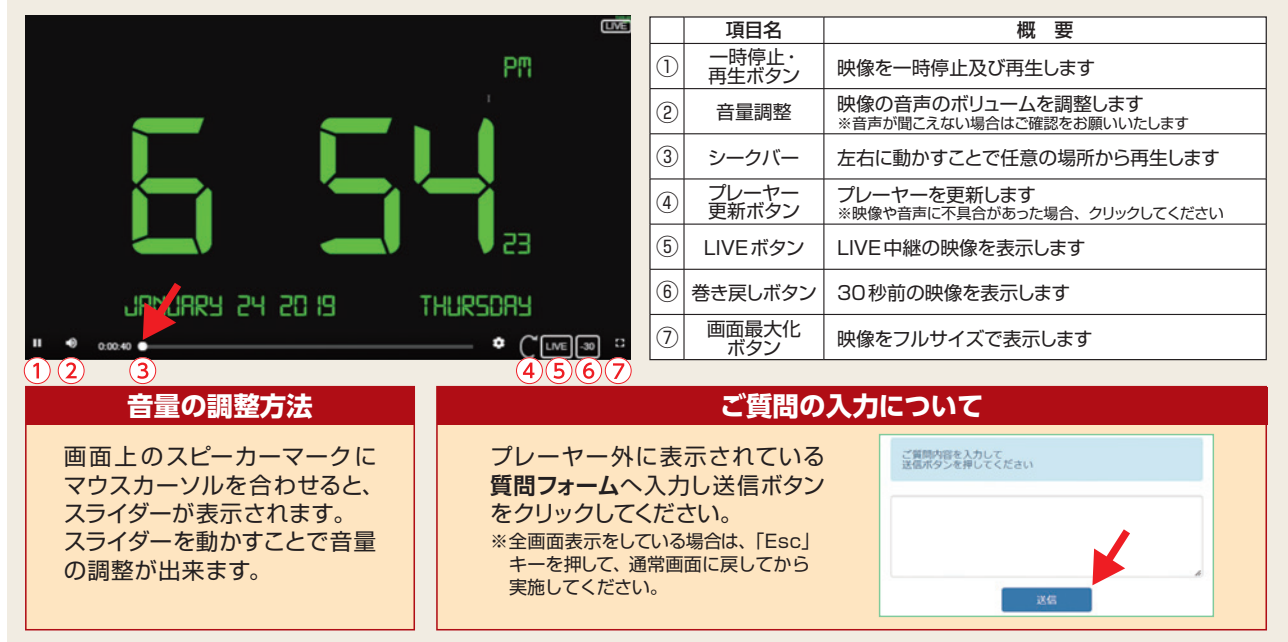

会員登録せず視聴の際、ご不明な点は・・・ TEL: 080-0123-6508(通話料無料) 050-3150-8508(通話料有料) 時間: 会当日の15:00~講演終了まで

興和株式会社Web講演会 視聴サポート窓口

## Webカンファレンス視聴に必要な推奨環境(エムスリーデジタルコミュニケーションズ)

| ■ PC推奨視聴環境 |                                                                |                                 |  |
|------------|----------------------------------------------------------------|---------------------------------|--|
|            | Windows                                                        | Мас                             |  |
| OS         | Windows 8.1以上                                                  | Mac OS 10.15以上                  |  |
| ブラウザ       | Google Chrome 最新版<br>Microsoft Edge 最新版<br>Mozilla Firefox 最新版 | Safari 最新版<br>Google Chrome 最新版 |  |
| 通信環境       | 下り5Mbps以上                                                      |                                 |  |
| ブラウザ設定     | JavaScript および cookie の許可                                      |                                 |  |

| ■ スマートフォン・タブレット推奨視聴環境 |                           |                                |  |
|-----------------------|---------------------------|--------------------------------|--|
|                       | iOS                       | Android                        |  |
| OS                    | iOS 13以上                  | Android 6.0.1 以上 <sup>※1</sup> |  |
| ブラウザ                  | Safari 最新版                | Google Chrome 最新版              |  |
| 通信環境                  | 下り5Mbps以上                 |                                |  |
| ブラウザ設定                | JavaScript および cookie の許可 |                                |  |

※1 Androidは機種・OS・設定により正常に動作しない場合があります。 その場合お手数ですがPCでご視聴ください。

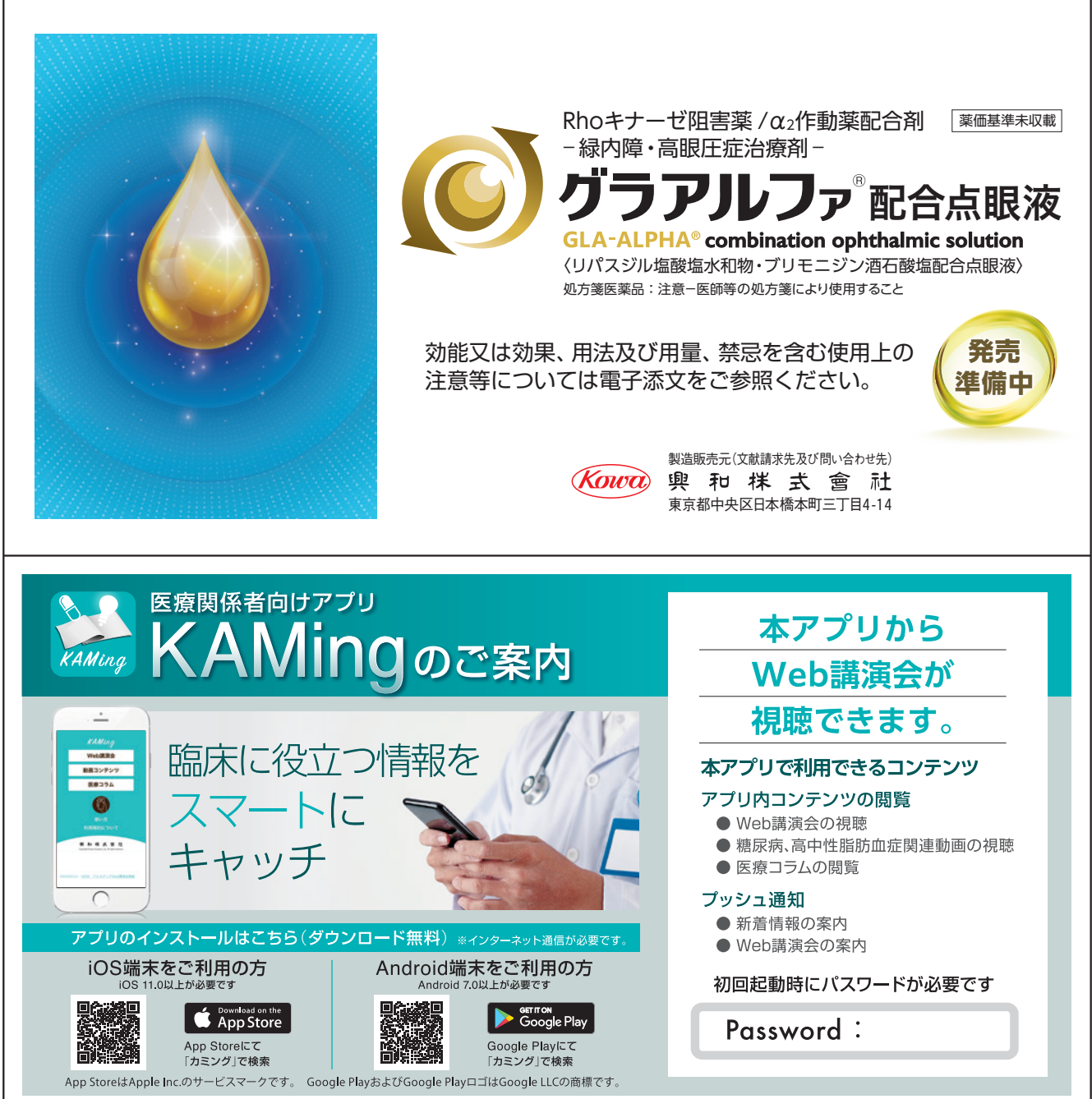

2022年10月作成